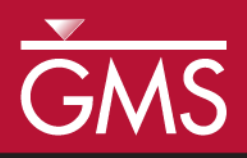

# GMS 10.1 Tutorial MODFLOW – Advanced PEST

Pilot Points, SVD-Assist, Parallel PEST

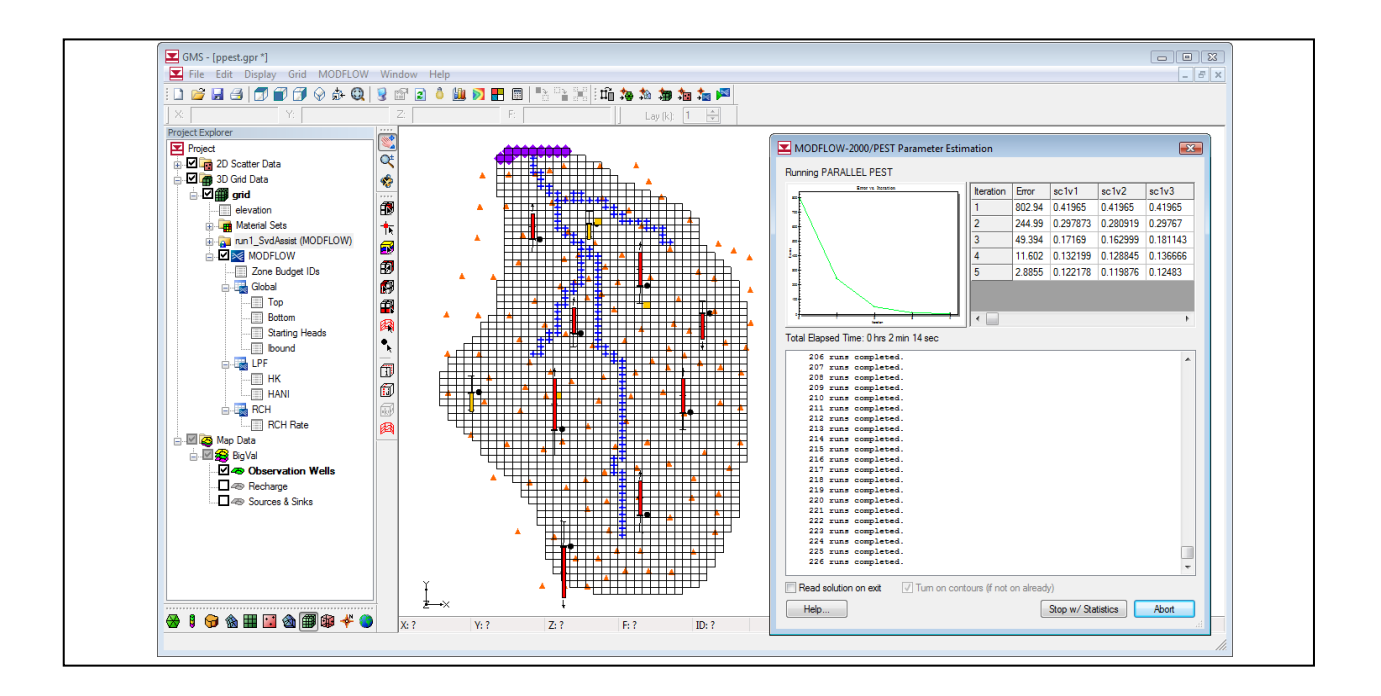

# Objectives

Learn how to parameterize a MODFLOW model and run PEST to obtain optimal parameter values. Experiment with truncated singular value decomposition (SVD), SVD-Assist, and Parallel PEST.

# **Prerequisite Tutorials**

• MODFLOW – PEST Pilot Points

# **Required Components**

- Grid Module
- Geostatistics
- Map Module
- MODFLOW
- Inverse Modeling
- Parallel Pest

Time

• 50-70 minutes

**AQUA**VEO"

| 1 | Intr | oduction                                     | .2 |
|---|------|----------------------------------------------|----|
|   | 1.1  | Getting Started                              | .2 |
| 2 | Par  | allel PEST                                   | .3 |
|   | 2.1  | Saving the Project and Running Parallel PEST | .4 |
| 3 | Par  | allel PEST with SVD-Assist                   | .5 |
|   | 3.1  | Changing the Regularization Option           | .7 |
|   | 3.2  | Saving the Project                           | .7 |
|   | 3.3  | Prior Information Equations                  | .7 |
|   | 3.4  | Running PEST                                 | .8 |
| 4 | Mu   | Itiple Parameters Using Pilot Points         | .8 |
|   | 4.1  | Creating a Second Set of Pilot Points        | .9 |
|   | 4.2  | Creating the New HK Parameter                | 0  |
|   | 4.3  | Using Pilot Points with RCH Parameter1       | 0  |
|   | 4.4  | Saving the Project and Running PEST1         | 1  |
| 5 | AN   | ote on Highly Parameterized Models1          | 3  |
| 6 | Cor  | nclusion1                                    | 3  |
| - |      |                                              |    |

# 1 Introduction

The "MODFLOW – Automated Parameter Estimation" tutorial describes the basic functionality of PEST provided in GMS. It illustrates how to parameterize a MODFLOW model and run PEST to obtain optimal parameter values. This tutorial describes several PEST features, including Truncated Singular Value Decomposition (SVD), SVD-Assist, and Parallel PEST.

Each of these features is intended to decrease the amount of time necessary for PEST to complete the optimization process. The SVD options focus on identifying and removing insensitive parameters from the model inversion process, while Parallel PEST speeds up the inversion process by running more models simultaneously.

The model in this tutorial is the same model featured in the "MODFLOW – Model Calibration" tutorial. The model includes observed flow data for the stream and observed heads at a set of scattered observation wells. The conceptual model for the site consists of a set of recharge and hydraulic conductivity zones. These zones will be marked as parameters and an inverse model will be used to find a set of recharge and hydraulic conductivity values that minimize the calibration error. Utilize two methods for model parameterization: polygonal zones and pilot point interpolation.

This tutorial will demonstrate and discuss opening a MODFLOW model and solution. This will be done in multiple ways by running the model and solution with just Parallel PEST, using SVD and SVD-Assist, using SVD and SVD-Assist with a different regularization option, and using SVD and SVD-Assist with multiple parameters and sets of pilot points.

#### 1.1 Getting Started

Do the following to get started:

1. If necessary, launch GMS.

2. If GMS is already running, select *File* / **New** to ensure that the program settings are restored to their default state.

# 2 Parallel PEST

All of the steps required to run PEST must also be followed to run Parallel PEST. The only additional inputs required are to 1) specify the number of models that can be run simultaneously by PEST, and 2) specifying a "WAIT" variable. The WAIT variable is described by the PEST documentation as the amount of time that PEST and PSLAVE will pause at certain strategic places in their communication. Normally, the default value should work fine. However, if either PEST or PSLAVE reports a sharing violation on the hard drive, then increase the value of the WAIT variable.

To illustrate Parallel PEST and SVD-Assist, start with an existing project.

- 1. Click **Open**  $\stackrel{\text{link}}{=}$  to bring up the *Open* dialog.
- 2. Select "Project Files (\*.gpr)" from the *Files of type* drop-down.
- 3. Browse to the *Tutorials\MODFLOW\advPEST* directory and select "run1\_SvdAssist.gpr".
- 4. Click **Open** to import the project file and exit the *Open* dialog.

A MODFLOW model should appear with a solution and a set of map coverages (Figure 1). Three of the coverages are the source/sink, recharge, and hydraulic conductivity coverages used to define the conceptual model. The active coverage contains a set of observed head values from observation wells. In the source/sink coverage, an observed flow value has been assigned to the stream network.

- 1. Select *MODFLOW* / **Global Options...** to open the *MODFLOW Global/Basic Package* dialog.
- 2. In the *Run options* section, select *Parameter Estimation*.
- 3. Click **OK** to exit the *MODFLOW Global/Basic Package* dialog.
- 4. Select *MODFLOW* / **Parameter Estimation...** to open the *PEST* dialog.
- 5. Enter "2" for the *Max number of iterations (NOPTMAX)*.
- 6. In the Parallel PEST section, turn on Use Parallel Pest.
- 7. Click **OK** to exit the *PEST* dialog.

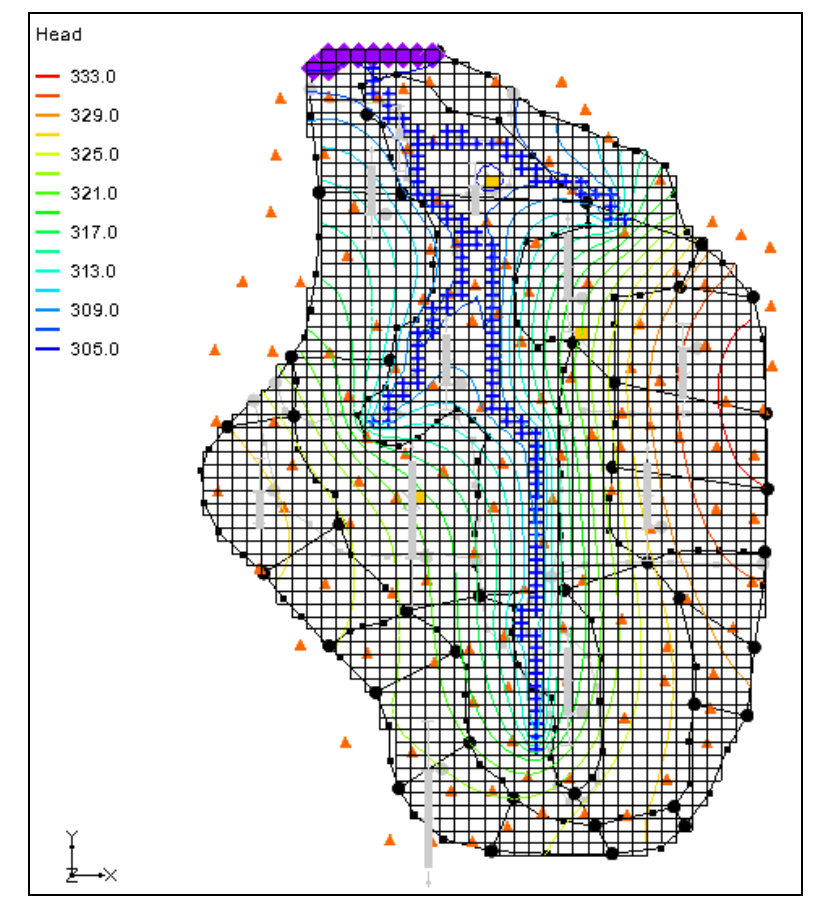

Figure 1 Initial model

## 2.1 Saving the Project and Running Parallel PEST

Now save the project prior to running parallel PEST.

- 1. Select *File* / **Save As...** to bring up the *Save As* dialog.
- 2. Browse to the *Tutorials*\*MODFLOW*\*ppest* directory.

If this directory does not exist, it is likely that the data files were not downloaded. If this is the case, please download them from the Aquaveo GMS Learning Center.<sup>1</sup> Once downloaded and extracted from the ZIP file, move the *ppest* folder to the *Tutorials/MODFLOW* folder. Then open the *ppest* folder.

- 3. Select "Project Files (\*.gpr)" from the *Save as type* drop-down.
- 4. Enter "run2\_PPest" as the *File name*.
- 5. Click **Save** to export the file under the new name and close the *Save As* dialog.

<sup>&</sup>lt;sup>1</sup> Download at http://gmstutorials-10.1.aquaveo.com/ppest.zip

6. Click **Run MODFLOW** to bring up the *MODFLOW/PEST Parameter Estimation* dialog.

At this point, a number of new command prompt windows are created. These are called "slaves", and the number created depends on the number of available cores on the computer being used. This number can also be specified manually in the *Parallel PEST* section of the *PEST* dialog (the same dialog accessed in the previous section). The command prompts running PSLAVE are initially minimized.

The *MODFLOW/PEST Parameter Estimation* dialog reads the output from Parallel PEST and updates the model error and parameter values for each PEST iteration. If the **Abort** button is clicked prior to the MODFLOW run finishing, all of the Parallel PEST processes will be terminated. Once the MODFLOW run finishes, the **Abort** button changes to **Close**. Clicking the **Stop w/ Statistics** button causes Parallel PEST to stop at its current iteration.

Parallel PEST may take a few minutes to run two iterations with the current model, depending on the speed of the computer. MODFLOW is run 129 times for each of the PEST iterations—once for each pilot point being estimated.

- 7. Once the MODFLOW parameter estimation has finished, turn on *Read solution on exit* and *Turn on contours (if not on already).*
- 8. Click **Close** to exit the *MODFLOW/PEST Parameter Estimation* dialog.

There should be no visible changes in the displayed model.

# 3 Parallel PEST with SVD-Assist

Now run Parallel PEST again with the SVD-Assist option turned on. This process is particularly advantageous for models that have hundreds or thousands of parameters (such as pilot points).

SVD-Assist involves 3 basic steps. First, PEST runs MODFLOW once for every parameter in order to compute a matrix. This information is used to create super parameters that are combinations of the parameters originally specified.

Second, SVDAPREP is run to create a new PEST control file. The options for SVDAPREP are entered by clicking the **SVD-Assist Options** button in the *PEST* dialog. For more information on each of these options, see the PEST manual in section 8.5.4.2. The most important option entered is the *Specify # super param*, set to "No" by default. When this option is set to "No", the information written to the SVD file will be used to specify the number of super parameters.

Third, PEST runs using the new control file written by SVDAPREP. This should result in significantly fewer model runs for each PEST iteration. This often results in an order of magnitude reduction in the number of runs required for each PEST iteration.

- 1. Select *MODFLOW* / **Parameter Estimation...** to open the *PEST* dialog.
- 2. Enter "15" as the *Max number of iterations (NOPTMAX)*.

- 3. In the SVD options section, turn on Use SVD and Use SVD-Assist.
- 4. Click **OK** to exit the *PEST* dialog.
- 5. Select *File* / **Save As...** to bring up the *Save As* dialog.
- 6. Select "Project Files (\*.gpr)" from the *Save as type* drop-down.
- 7. Enter "run2\_SvdAssist" as the *File name* and click **Save** to exit the *Save As* dialog.
- 8. Click **Run MODFLOW** to bring up the *MODFLOW/PEST Parameter Estimation* dialog.

Notice that each PEST iteration only requires 11 or 22 MODFLOW runs after the initial run of 129. When PEST finishes running, the error should be about "0.1".

- 9. When PEST finishes, turn on *Read solution on exit* and *Turn on contours (if not on already)*.
- 10. Click Close to exit the MODFLOW/PEST Parameter Estimation dialog.

The model will change slightly (Figure 2). Feel free to compare the differences between "run2\_PPest (MODFLOW)" and "run2\_SvdAssist (MODFLOW)".

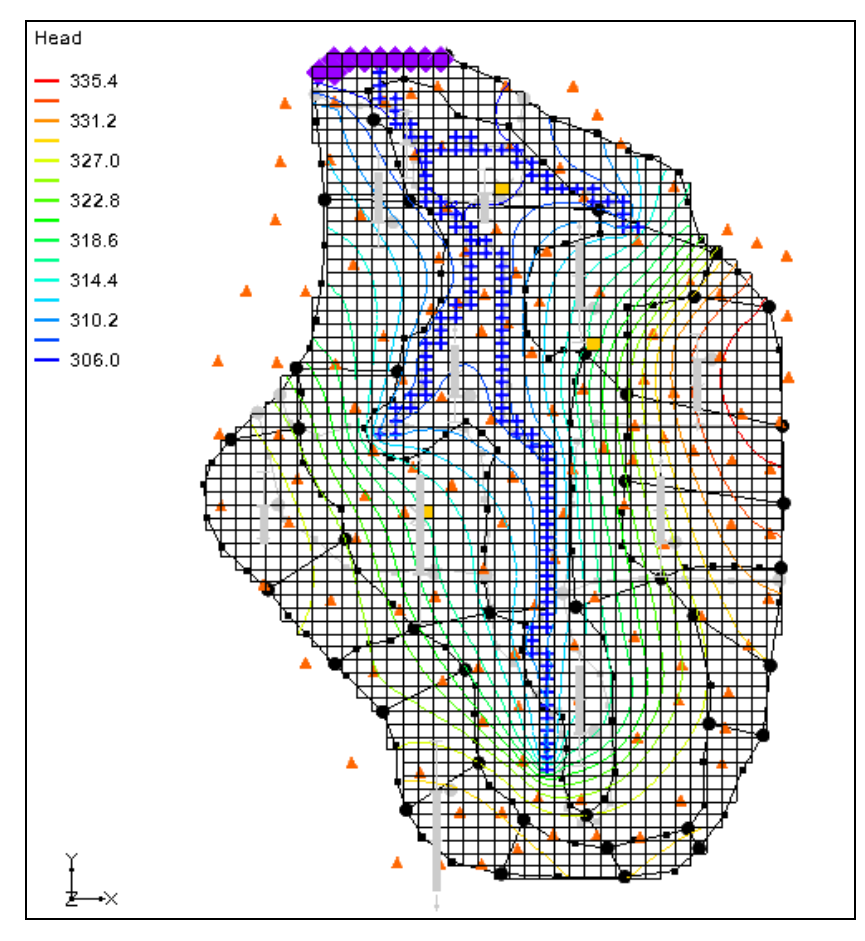

Figure 2 Changes after PEST run with SVD-Assist

When PEST runs with SVD-Assist, the parameter values are not written to the PAR file because this file contains the values for the super parameters. The base parameter values are written to a BPA file.

- 11. Select *MODFLOW* / **Parameters...** to bring up the *Parameters* dialog.
- 12. Click Import Optimal Values... to bring up the Open dialog.
- 13. Browse to the *Tutorials/MODFLOW/ppest/run2\_SVDAssist\_MODFLOW* directory and select "run2\_SvdAssist.bpa".
- 14. Click **Open** to exit the *Open* dialog.
- 15. Click **OK** to close the *Parameters* dialog.

#### 3.1 Changing the Regularization Option

Now change the regularization option to use the *Preferred value regularization* method.

- 1. Select MODFLOW | Parameter Estimation... to open the PEST dialog.
- 2. In the *Tikhanov regularization (only used with pilot points)* section, turn off *Preferred homogeneous regularization* and turn on *Preferred value regularization*.
- 3. Click **OK** to close the *PEST* dialog.

#### 3.2 Saving the Project

Before continuing, save the project with a new file name.

- 1. Select *File* | **Save As...** to bring up the *Save As* dialog.
- 2. Select "Project Files (\*.gpr)" from the *Save as type* drop-down.
- 3. Enter "mfpest\_pilot\_pref\_val.gpr" as the *File name*.
- 4. Click **Save** to close the *Save As* dialog.

#### **3.3 Prior Information Equations**

If desired, compare the different prior information equations written from GMS by looking at the RPF files in the MODFLOW directories. The prior information equations for *Preferred homogenous regularization*, found in the "run2\_SvdAssist.rpf" file in the *Tutorials\MODFLOW\ppest\run2\_SvdAssist\_MODFLOW* directory, should look like Figure 3.

| pi0 | 1.0 | × | log(sc1 | v1) · | - | 1.0 | × | log(sc1v2) | = | 0.0 | 0.001251088578 regul_1  |
|-----|-----|---|---------|-------|---|-----|---|------------|---|-----|-------------------------|
| pi1 | 1.0 | × | log(sc1 | v1) · | - | 1.0 | * | log(sc1v3) | = | 0.0 | 0.0014852822049 régul_1 |
| pi2 | 1.0 | × | log(sc1 | v1) · | - | 1.0 | × | log(sc1v4) | = | 0.0 | 7.48949022e-006 regul_1 |
| pi3 | 1.0 | × | log(sc1 | v1) - | - | 1.0 | × | log(sc1v5) | = | 0.0 | 5.69586969e-006 regul_1 |

Figure 3 First entries in the run2\_SvdAssist.rpf file

Notice that these equations define a relationship between the different pilot points. In addition, the weight applied to theses equations changes as shown by the last number written to each line. In contrast, the prior information equations for *Preferred value regularization*, found in the "mfpest\_pilot\_pref\_val.rpf" file in the

*Tutorials*\*MODFLOW*\*ppest*\*mfpest\_pilot\_pref\_val\_MODFLOW* directory, have the same weight applied and define a preferred value for each point (Figure 4).

| pi0 1.0 | ) *   | log(sc1v1) | = | -1.313978552818 1.0 regul_1 |
|---------|-------|------------|---|-----------------------------|
| pi1 1.0 | ) * ( | log(sc1v2) | = | -1.870689034462 1.0 regul_1 |
| pi2 1.0 | ) *   | log(sc1v3) | = | -1.130823969841 1.0 regul_1 |
| pi3 1.0 | ) *   | log(sc1v4) | = | -1.1475918293 1.0 regul_1   |

Figure 4 First entries in the mfpest\_pilot\_pref\_val.rpf file

## 3.4 Running PEST

Now run PEST.

1. Click **Run MODFLOW** to bring up the *MODFLOW/PEST Parameter Estimation* dialog.

PEST will take several minutes to run. When PEST is finished, a "Parameter estimation finished" message will appear in the text portion of the window.

- 2. Once PEST is finished, turn on *Read solution on exit* and *Turn on contours (if not on already)*.
- 3. Click **Close** to exit the *MODFLOW/PEST Parameter Estimation* dialog.

If desired, view the new HK field by importing the optimal values and examining the contours as was done previously.

# 4 Multiple Parameters Using Pilot Points

In GMS, pilot points can be used with HK and RCH parameters. Also, there can be multiple HK (or RCH) parameters that use the same or different pilot points. Now create a second HK parameter and create a new set of pilot points.

- 1. In the Project Explorer, turn off "3D Grid Data".
- 2. Fully expand the "Map Data" folder so the individual coverages under "BigVal" are visible.
- 3. Select the "🗢 Hydraulic Conductivity" coverage to make it active.

- 4. Using the **Select Polygons** tool, double-click the polygon surrounding the river in the middle of the model to bring up the *Attribute Table* dialog.
- 5. Enter "-60.0" in the *Horizontal K* column and click **OK** to close the *Attribute Table* dialog.
- 6. Right-click on the "- Hydraulic Conductivity" coverage and select *Map To |* MODFLOW/MODPATH.

#### 4.1 Creating a Second Set of Pilot Points

Now create another scatter point set for the new HK parameter by first creating a 2D grid and converting it to a scatter point set.

- 1. In the Project Explorer, right-click on the empty space and select *New* / **2D Grid...** to open the *Create Finite Difference Grid* dialog.
- 2. In the *X*-Dimension section, enter "2240.0" as the Origin, "4075.0" as the *Length*, and "3" for the *Number of cells*.
- 3. In the *Y-Dimension* section, enter "700.00" for the *Origin*, "11100.0" for the *Length*, and "5" for the *Number of cells*.
- 4. In the *Z*-Dimension section, enter "0.5" for the Origin. This value is assigned to the scatter points created from the grid
- 5. In the *Orientation / type* section, select "Cell centered" from the *Type* dropdown. Figure 5 shows how it should appear.

| X-Dimension     |         |     | Y-Dimension      |         |     | Z-Dimension      |        | _           |
|-----------------|---------|-----|------------------|---------|-----|------------------|--------|-------------|
| Origin:         | 2240.0  |     | Origin:          | 700.0   |     | Origin:          | 0.5    |             |
| Length:         | 4075.0  | (m) | Length:          | 11100.0 | (m) | Length:          | 10.0   | <b>(</b> m) |
| Number c        | ells: 3 |     | Number ce        | lls: 5  |     | Number ce        | lls: 1 |             |
| Cell size:      | 10.0    | (m) | Cell size:       | 10.0    | (m) | Cell size:       | 4.0    | <b>(</b> m) |
| 🔲 Bias          | 1.0     |     | 🔲 Bias           | 1.0     |     | Bias             | 1.0    |             |
| Limit cell size | 50.0    | (m) | Limit cell size: | 50.0    | (m) | Limit cell size: | 20.0   | (m)         |

Figure 5 Create Finite Difference Grid dialog

6. Click **OK** to exit the *Create Finite Difference Grid* dialog.

A new grid will appear on the model and a new "grid" item will appear under the "2D Grid Data" folder in the Project Explorer.

7. Right-click "grid" and select **Convert to 2D Scatter Points** to bring up the *Scatter Point Set Name* dialog.

8. Enter "HK\_60" as the *New scatter point set name* and click **OK** to close the *Scatter Point Set Name* dialog.

A new "2D Scatter Data folder will appear with a new " HK\_60" scatter point set under it in the Project Explorer.

9. Right-click on "grid" under the "2D Grid Data" folder and select **Delete** to remove the 2D grid.

#### 4.2 Creating the New HK Parameter

Now create a new parameter for the pilot points that were created.

- 1. Select *MODFLOW* / **Parameters...** to open the *Parameters* dialog.
- 2. Click **Initialize From Model** to update the spreadsheet above the button with data from the new scatter point set.
- 3. On the row with "HK\_60" in the *Name* column, check the boxes in the *Param. Est. Solve* column and the *Log Xform* column.
- 4. In the *Value* column for the same row, select "<Pilot points>" from the drop-down.
- 5. In the Value column, click on the button above the drop-down to open the *2D Interpolation Options* dialog.
- 6. In the *Interpolating from* section, select "HK\_60 (active)" from the *Object* dropdown.
- 7. Click **OK** to exit the 2D Interpolation Options dialog.
- 8. Click **OK** to exit the *Parameters* dialog.

## 4.3 Using Pilot Points with RCH Parameter

Pilot points can be used to estimate recharge with the model. For the RCH parameter, use the same set of pilot points that the "HK\_30" parameter uses, but create a new dataset with starting values for the RCH parameter.

- 1. Right-click the " Recharge" coverage and select **Attribute Table...** to open the *Attribute Table* dialog.
- 2. Select "Polygons" from the *Feature type* drop-down.
- 3. In the *All* row, "-150.0" in the *Recharge rate*(m/d) column.
- 4. Click **OK** to close the *Attribute Table* dialog.
- 5. Right-click on the "- Recharge" coverage and select *Map To /* **MODFLOW/MODPATH**.

### **Creating New Starting Values for the RCH Parameter**

Create a new dataset on the HK scatter set to provide the starting values for the RCH parameter.

- 1. Select "HK" scatter point set in the Project Explorer to make it active.
- 2. Select *Edit* / **Dataset Calculator...** to bring up the *Data Calculator* dialog.
- 3. Enter "1e-5" in the *Expression* field.
- 4. Enter "RCH" in the *Result* field.
- 5. Click **Compute** button to create a new dataset with all values equal to "1.0e-5".
- 6. Click **Done** to exit the *Data Calculator* dialog.

## **Editing the RCH Parameters**

Now edit the RCH parameters to use pilot points.

- 1. Select *MODFLOW* / **Parameters...** to open the *Parameters* dialog.
- 2. Delete the "RCH\_180" and "RCH\_210" parameters by selecting any cell in the row and clicking the **Delete** button.
- 3. For parameter "RCH\_150," select "<Pilot points>" from the drop-down in the *Value* column.
- 4. Click on the button above the drop-down arrow in the *Value* column for parameter "RCH\_150" in order to open the *2D Interpolation Options* dialog.
- 5. In the *Interpolating from* section, select "HK (active)" from the *Object* drop-down and "RCH" from the *Dataset* drop-down.
- 6. Click **OK** to exit the 2D Interpolation Options dialog.
- 7. Select **OK** to exit the *Parameters* dialog.

## 4.4 Saving the Project and Running PEST

Now save the project and run PEST.

- 1. Select *File* | **Save As...** to bring up the *Save As* dialog.
- 2. Select "Project Files (\*.gpr)" from the *Save as type* drop-down.
- 3. Enter "mfpest\_pilot\_2zones.gpr" as the File name and click **Save** to close the *Save As* dialog.

When pilot points are assigned to both HK and RCH parameters, the prior information equations for the HK and RCH parameters are assigned to different regularization

groups. This helps PEST to differentiate weighting among pertinent prior information equations. In other words, PEST works better with this option.

4. Click **Run MODFLOW** to bring up the *MODFLOW/PEST Parameter Estimation* dialog.

PEST will take several minutes to run. When PEST is finished, a "Parameter estimation finished" message will appear in the text portion of the window and the **Abort** button will change to **Close**.

- 5. Once PEST is finished turn on *Read solution on exit* and *Turn on contours (if not on already).*
- 6. Click **Close** to exit the *MODFLOW/PEST Parameter Estimation* dialog.

If desired, turn on the "3D Grid Data" folder and compare the various solutions to see the differences between them. The final solution for the "mfpest\_pilot\_2zones (MODFLOW)" solution should appear similar to Figure 6.

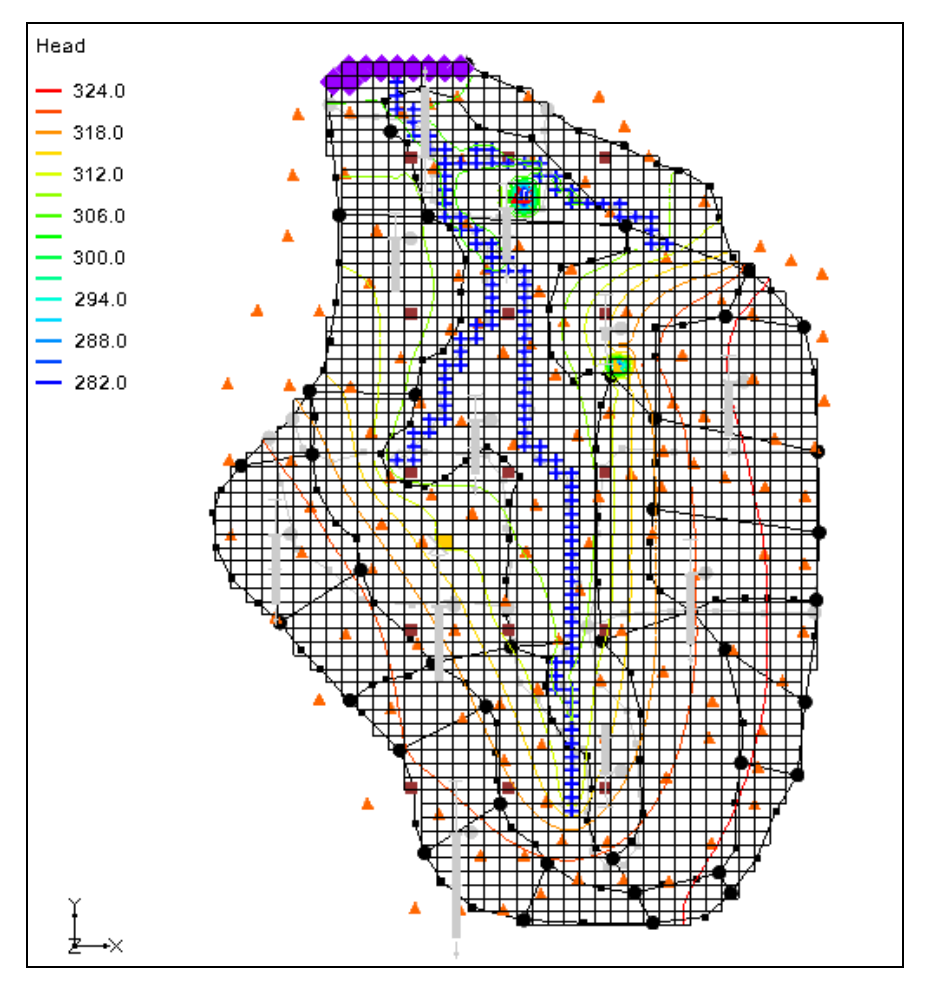

Figure 6 The final solution for mfpest\_pilot\_2zones (MODFLOW)

View the new HK field if desired by importing the optimal values and examining the contours as was done previously. It is possible to view the final hydraulic conductivity

field calculated by PEST by selecting the "HK" item in the Project Explorer below the "LPF" package under the "MODFLOW" item.

# 5 A Note on Highly Parameterized Models

The model that was just created has over 100 parameters. This is a fairly simple MODFLOW model that converges rather quickly; most real world problems take longer to run. In such cases, it may not be practical to run MODFLOW over 100 times for each PEST iteration. However, using SVD-Assist with PEST can dramatically reduce the number of model runs required for each PEST iteration. When combining SVD-Assist with Parallel PEST, it becomes practical to use PEST with models containing hundreds or even thousands of parameters.

## 6 Conclusion

This concludes the "MODFLOW – Advanced PEST" tutorial. Here are the key concepts in this tutorial:

- GMS supports the SVD option for PEST.
- It is possible to use Parallel PEST from GMS.
- It is possible to run SVD-Assist from GMS by simply turning on the option. When using pilot points and the **Import Optimal Values** button is clicked, a new dataset is created for the 2D scatter points.
- It is possible to view the final hydraulic conductivity field calculated by PEST by selecting the "HK" item in the Project Explorer below the "LPF" package.
- It is possible to use pilot points with HK and RCH parameters and assign pilot points to different parameter zones.